# **Release Notes**

INSTED CLOUD Ver. 8.2

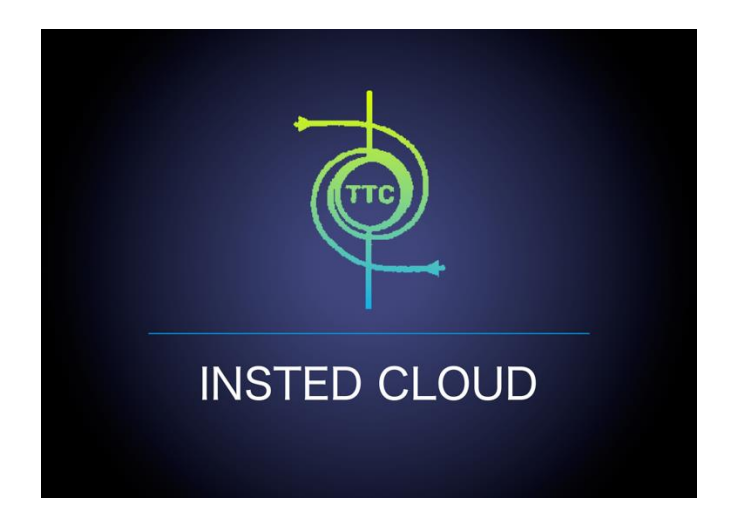

# TTC TECHNOLOGIES, INC.

August 30, 2016

# **Release Features**

#### **INSTED CLOUD Ver. 8.2**

INSTED is your one-stop software suite for empirical thermal and hydraulic analysis of engineering systems and components, with a focus on finned and un-finned heat exchangers, flow over tube banks, performance of isolated fins and fin arrays, analysis of heat conduction in composite solids, internal and external flow and heat transfer, performance analysis of flows in piping systems, design analysis of pipe flows, and power calculations for pump selection. INSTED calculations are very fast, leading to fast turnaround in the analysis cycle. The interface is easy and fun to use. With the CLOUD deployment of INSTED, you can carry out your thermal-hydraulic analysis of heat exchangers and other engineering systems/components anytime, anywhere, and even on your smartphones or tablets.

The most recent version of INSTED (Ver. 8.2) includes significant enhancements, changes, and bug fixes, to further improve your experience on INSTED CLOUD. The new features include the following:

#### Improved Plate-Fin Solver

- Advanced "Genetic Algorithm" (GA) has been implemented for the sizing and optimization modules, which greatly improves the calculation speed and provides more accurate results.
- Instead of returning only one design realization as in the previous version of INSTED, the platefin sizing calculation now provides you with a list of feasible design realizations.
- The Optimization solver now allows the fin geometries (shape, profile, fin height, and fin pitch) to be design variables when searching for optimum design.
- More objective functions and design constraints are now available for the Plate-Fin optimization task.
- Additional inputs (end plate thickness, side bar width, and height) are now allowed as part of the Plate-Fin HEX geometry.
- Additional outputs (coefficient of performance, mean stream temperature, mean fluid density, mean fluid specific heat, etc.) are now provided during Plate-Fin Rating, Multiple-Rating, Sizing, and Optimization analyses.

#### New Features in Plate-Fin

- In "Preference", you can now "Turn Off" and "Turn On" the automatic unit conversion feature for all the input textboxes.
- In the previous version of INSTED, you could choose the default unit system in "Preference" to either "SI" or "British." In this new version, an option "Custom" has been added to allow you to specify the default units for each kind of variable (temperature, length, power, etc.)
- In addition to the "ALPEMA sheet", a new downloadable Excel file is now available for you to export more output data from Plate-Fin Rating, Multiple-Rating, and Sizing and Optimization realizations.
- Both the ALPEMA sheet and the downloadable Excel file can be generated for different unit systems (SI/British/Custom).
- You now have the option of showing the data for only one stream or for both streams when plotting the rating results.

- You now have the option of reversing the plotting direction for the data in one stream when plotting the rating results. This is especially useful for the parallel counter-flow case, where you may want to compare the hot/cold flow curves point-by-point.
- In "Preference," you now have the option of specifying the precision and format of the output.

More details on the release features can be found in the following sections.

## **New Features**

Many new features have been added to INSTED in this new version.

#### **#1. New Plate-Fin Sizing Solver and Re-Designed Interface**

- (1) A new, more powerful Plate-Fin Sizing solver based on the Genetic Algorithm (GA) has been deployed. The new solver comes with a huge performance boost (faster calculation) and is more stable and robust compared with the previous version.
- (2) The following new Plate-Fin "Sizing Criteria" have been added:
  - a. Fix or unfix the total number of plates
  - b. Fix or unfix the fin height/pitch
  - c. Fix the overall effectiveness to a value
  - d. Fix the overall coefficient of performance (COP) to a value

| roject Name:                                                                                                    |              |                                                                                                    |                                               |
|----------------------------------------------------------------------------------------------------|--------------|----------------------------------------------------------------------------------------------------|-----------------------------------------------|
| Choose a Reference Rating Project:<br>Please choose   View Details  Single phase calculation only                                                                                                    | Fluid A      |                                                                                                    | ADDANG ADDANG FLU                             |
| Design Target:<br>Target Heat Transfer Rate:                                                                                                    | /. Design Pa | rameters:                                                                                                    |                                               |
|                                                                                                    |              |                                                                                                    |                                               |
| Sizing Criteria: 👩                                                                                                    | Difference b | etween sizing and r                                                                                                    | ating:                                        |
| Sizing Criteria:  Sizing Criteria:  Sizing Crite | Difference b | etween sizing and r<br>Plate bright<br>Plate With<br>No. of How Pass (Iot)<br>No. of How Pass (Iot)<br>No. of How Pass (Iot)<br>Mass How Rate (Iot)<br>Fin Shape/Profile (Iot)<br>Fin Height/Plath (Iot)<br>Fin Height/Plath (Iot) | ating:<br>Sizing<br>Target Heat Transfer Rate |

(3) In the previous version of INSTED, sizing results only showed one design realization. Similar to optimization, sizing results now display a list of feasible design realizations. Some of the parameters from the results of sizing are shown for each realization.

| ľ | oose       | e One | e Reali: | zation             | for Rati            | ng:          |               |                            |                             |                            |                             |   |
|---|------------|-------|----------|--------------------|---------------------|--------------|---------------|----------------------------|-----------------------------|----------------------------|-----------------------------|---|
|   |            | No.   | Plates   | N <sub>p,hot</sub> | N <sub>p,cold</sub> | L<br>in ▼    | W<br>in ▼     | M <sub>hot</sub><br>Ib/s ▼ | M <sub>cold</sub><br>Ib/s ▼ | ∆P <sub>hot</sub><br>psi ▼ | ∆P <sub>cold</sub><br>psi ▼ |   |
| ſ | $\bigcirc$ | 1     | 952      | 2                  | 2                   | 41.010628307 | 144.077660709 | 53.50094801                | 45.311861921                | 4.4029786                  | 4.204500927                 | 1 |
|   | $\bigcirc$ | 2     | 880      | 2                  | 2                   | 55.431298268 | 158.556630079 | 42.81759734                | 54.049252559                | 4.160612157                | 4.363647361                 | 1 |
|   | $\bigcirc$ | 3     | 912      | 2                  | 2                   | 60.007544449 | 145.500297362 | 41.485190428               | 69.61434695                 | 4.62982441                 | 4.765781722                 | 1 |
|   | $\bigcirc$ | 4     | 864      | 2                  | 2                   | 73.494174685 | 167.835580039 | 41.607610666               | 70.998387191                | 4.989606113                | 4.67136593                  | 1 |
|   | $\bigcirc$ | 5     | 888      | 2                  | 2                   | 73.494174685 | 167.835580039 | 41.607610666               | 70.998387191                | 4.790505296                | 4.512925046                 | 1 |
|   | $\bigcirc$ | 6     | 910      | 2                  | 2                   | 73.908308976 | 165.470632008 | 41.956567938               | 73.457240579                | 4.81939857                 | 4.484091075                 | 1 |
|   | $\bigcirc$ | 7     | 912      | 2                  | 2                   | 73.908308976 | 165.470632008 | 41.956567938               | 73.457240579                | 4.78802151                 | 4.459336447                 | 1 |
|   | $\bigcirc$ | 8     | 912      | 2                  | 2                   | 73.494174685 | 167.835580039 | 41.607610666               | 70.998387191                | 4.604395325                | 4.363875842                 | 1 |
|   | $\bigcirc$ | 9     | 936      | 2                  | 2                   | 60.919692165 | 217.531111614 | 44.153045079               | 47.406955307                | 2.73007965                 | 4.167521389                 | 1 |
|   | $\bigcirc$ | 10    | 912      | 2                  | 2                   | 80.984238189 | 177.934929961 | 42.367251056               | 57.430565556                | 4.777989277                | 3.134441591                 | 1 |
|   | $\bigcirc$ | 11    | 926      | 2                  | 2                   | 67.683026575 | 214.64760185  | 57.221413599               | 43.72744434                 | 4.633300894                | 3.30692843                  | 1 |
|   | •          |       |          |                    |                     |              |               |                            |                             |                            |                             | • |

Note that you can click the link-buttons in the "Fin<sub>hot</sub>" and "Fin<sub>cold</sub>" columns to view the details of the fin geometry in a realization.

|                | Q<br>Btuh ▼ | A<br>m² ▼   | Weight<br>kg 🔻  |             | СОР         | Fin <sub>hot</sub>      | Fin <sub>cold</sub>      | - |
|----------------|-------------|-------------|-----------------|-------------|-------------|-------------------------|--------------------------|---|
| 35             | 1.082137e+7 | 5.794836e+6 | 9700.521359594  | 0.974179612 | 2.34311861  | rectangular/herringbone | rectangular/offset-strip |   |
| 56             | 1.092846e+7 | 6.490619e+6 | 10865.257806543 | 0.980432836 | 2.517564988 | rectangular/herringbone | rectangular/offset-strip |   |
| 34             | 1.096846e+7 | 6.67357e+6  | 11171.515896817 | 0.957339944 | 2.364477016 | rectangular/herringbone | rectangular/offset-strip |   |
| 55             | 1.093873e+7 | 7.041709e+6 | 11787.779695776 | 0.981353902 | 2.83668133  | rectangular             | rectangular/offset-strip |   |
| 56             | 1.098639e+7 | 7.220583e+6 | 12087.213921147 | 0.958904876 | 2.65682603  | rectangular/herringbone | rectangular/offset-strip |   |
| <del>9</del> 9 | 1.111576e+7 | 7.334074e+6 | 12277.196703331 | 0.966957432 | 2.492038543 | rectangular/herringbone | rectangular/offset-strip |   |
| 38             | 1.079485e+7 | 7.467511e+6 | 12500.569272916 | 0.986005005 | 2.607457087 | rectangular/herringbone | rectangular/offset-strip |   |
| 37             | 1.094739e+7 | 7.562183e+6 | 12659.050368942 | 0.982130629 | 3.148480834 | rectangular/herringbone | rectangular/offset-strip |   |
| 54             | 1.100153e+7 | 7.73113e+6  | 12941.86541052  | 0.960225896 | 2.939054223 | rectangular/herringbone | rectangular/offset-strip |   |
| 33             | 1.079871e+7 | 7.943878e+6 | 13298.003985129 | 0.969714079 | 2.886907228 | rectangular/herringbone | rectangular/offset-strip |   |
| 78             | 1.070205e+7 | 8.282991e+6 | 13865.678453262 | 0.992038319 | 2.392019775 | rectangular/herringbone | rectangular/offset-strip |   |
| 4              |             |             |                 |             |             |                         | Þ                        |   |

(4) You can choose one realization and click the "Rate Selected Realization" button to view the details of this realization.

| Sizing Result:         |                 |             | Detail Result:       |                 |                    |
|------------------------|-----------------|-------------|----------------------|-----------------|--------------------|
| Plate Length:          | 86.390634016    | in 🔻        | Hot Flow Cold Flow   | Overall         |                    |
| Plate Width:           | 267.10869122    | in 🔻        | Inlet Temperature:   | 860.017999931   | °F                 |
| Hot Flow Rate:         | 42.524334845    | lb/s ▼      | Outlet Temperature:  | 576.302956537   | °F                 |
| Cold Flow Rate:        | 56.637630763    | lb/s ▼      | Pressure Loss:       | 1.279794668     | psi                |
| Total No. of Plates:   | 778             |             | Mass Flow Rate:      | 47.432502282    | lb/s               |
|                        | 2               |             | Mass Flux:           | 0.583164922     | lb/(s·ft²)         |
| No. of Hot Passes:     | 2               |             | Flow Velocity:       | 17.298900066    | ft/s               |
| No. of Cold Passes:    | 2               |             | Fouling Resistance:  | 0.              | ft²·s·°F/btu       |
| Hot Fin Shape:         | rectangular     |             | Equivalent Diameter: | 0.109251969     | in                 |
| Hot Fin Profile:       | herringbone     |             | Reynolds Number:     | 246.910876643   |                    |
| Hot Fin Efficiency:    | 0.673977058     |             | Heat Coefficient:    | 39.009512094    | btu/(h·ft²·°F)     |
| Hot Fin Height         | 0 224409449     | in 🔻        | Effective hA:        | 7398.971823643  | btu/(h·°F          |
|                        |                 |             | Colburn Factor j:    | 0.056665018     |                    |
| Hot Fin Pitch:         | 0.078740157     | in 🔻        | Friction Factor f:   | 0.305221458     |                    |
| Hot Fin Thickness:     | 0.005905512     | in 🔻        | Fin Snape:           | rectangular     |                    |
| Hot Fin Wavelength:    | 0.1             | in 🔻        | Fin Efficiency:      | 0.673977058     |                    |
| Hot Fin Wave Amplitude | 0.02            | in 🔻        | Fin Height:          | 0.0057          | m                  |
| Cold Fin Shape:        | rectangular     |             | Fin Pitch:           | 0.078740157     | in                 |
| Cold Ein Brofilou      | offect-strip    |             | Fin Thickness:       | 0.005905512     | in                 |
| cold Fill Frome.       | onset-strip     |             | Fin Wavelength:      | 0.1             | in                 |
| Cold Fin Efficiency:   | 0.633649816     |             | Fin Wave Amplitude:  | 0.02            | in                 |
| Cold Fin Height:       | 0.224409449     | in 🔻        | Flow Length:         | 86.390634016    | in                 |
| Cold Fin Pitch:        | 0.078740157     | in 🔻        | Flow Width:          | 133.554345591   | in                 |
| Cold Fin Thickness:    | 0.005905512     | in 🔻        | Power:               | 1.075464e+6     | Btu/h              |
| Cold Fin Offset Pitch  | 0.03            | in <b>T</b> | Mean Temperature:    | 718.160478233   | °F                 |
|                        |                 | Dhulle T    | Mean Density:        | 0.033711099     | lb/ft <sup>3</sup> |
| Heat Iransfer Rate:    | 1.0912/9e+/     | Blu/n •     | Mean Specific Heat:  | 0.25317665      | Btu/(lb·°F         |
| Heat Transfer Area:    | 8.953367e+6     | in² ▼       | Mean Viscosity:      | 2.150301e-5     | lb/(ft·s)          |
| Hot Pressure Loss:     | 3.56482239      | psi 🔻       | Mean Conductivity:   | 0.028889466     | btu/(h·ft·°F)      |
| Cold Pressure Loss:    | 5.220433667     | psi 🔻       | Mean Heat Capacity:  | 43231.687401343 | btu/(h·°F          |
| Operating Weight:      | 14987.884011391 | lb 🔻        | Mean Prandtl Number: | 0.6784          |                    |
|                        | 0.07764444      |             | Mean Nusselt Number: | 12.293894548    |                    |
| Emectiveness:          | 0.977641181     |             | Free Flow Area:      | 10500.467239134 | in <sup>2</sup>    |

### **#2. New Plate-Fin Optimization Solver and Re-Designed Interface**

- (1) The new GA- based optimization module in INSTED shows a huge performance boost (faster calculation); it is more stable and robust compared to the previous version of the solver.
- (2) New "Objective Functions" have been added:
  - a. Minimum heat transfer area
  - b. Minimum number of plates
  - c. Maximum effectiveness
  - d. Maximum COP
- (3) Fin geometry/size is now allowed to be a design variable of the optimization task. The following are design variables in the search for an optimum solution:
  - a. Plate height
  - b. Plate width
  - c. Total number of plates
  - d. Number of flow passes (hot & cold)
  - e. Mass flow rate (hot & cold)
  - f. Fin shape (frontal) (hot & cold)
  - g. Fin profile (flow direction) (hot & cold)
  - h. Fin height/pitch (hot & cold)
- (4) The following new Plate-Fin "Optimization Constraints" have been added:
  - a. Fix or unfix the total number of plates
  - b. Fix or unfix the fin height/pitch
  - c. Fix or unfix the fin shape
  - d. Fix or unfix the fin profile
  - e. Fix the overall effectiveness to a value
  - f. Fix the overall coefficient of performance (COP) to a value

Note that, during the optimization process, the overall heat transfer rate is implicitly fixed to the value of the reference project.

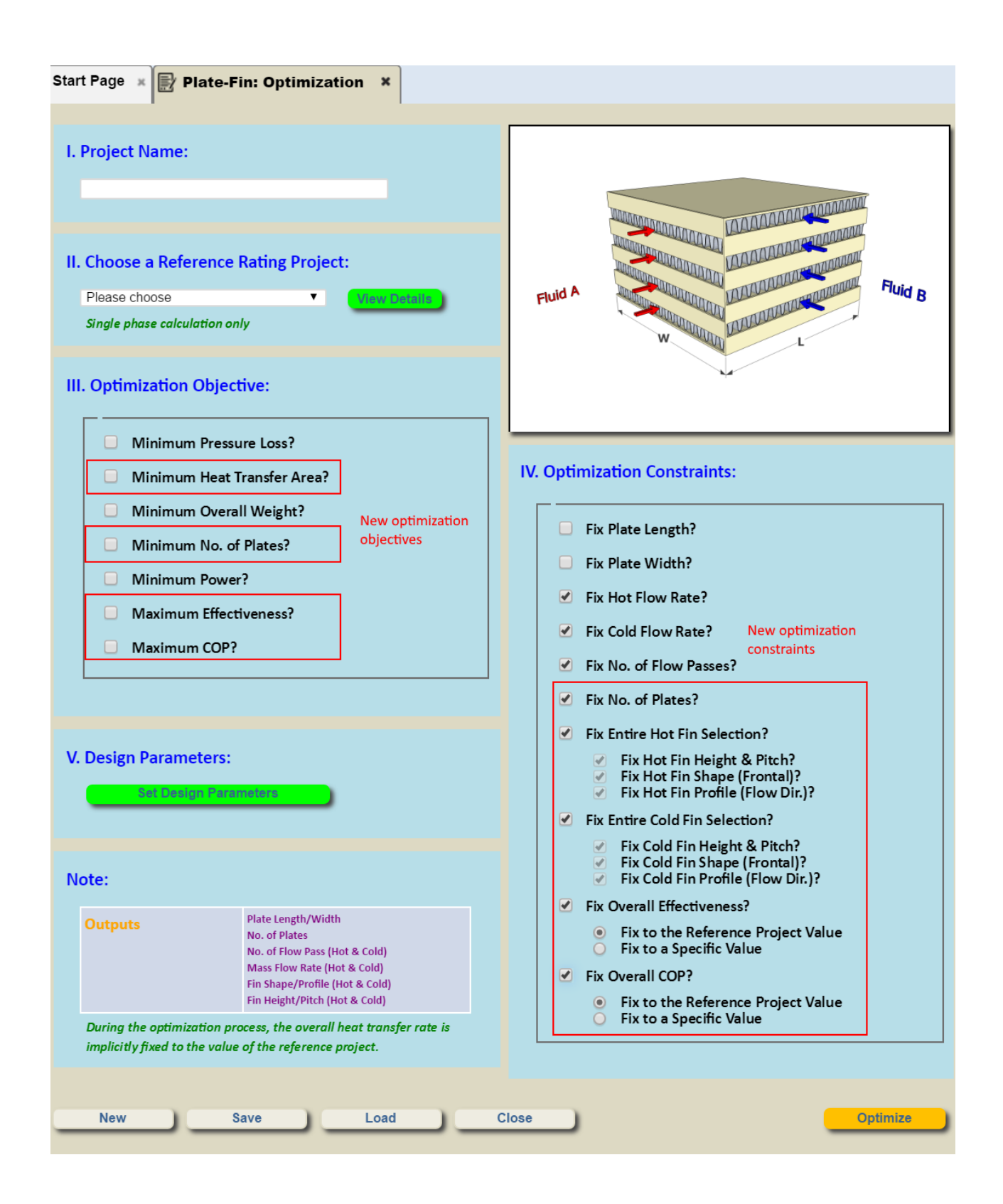

(5) When the calculations have been completed, a list of feasible design realizations is displayed. Note that the list is sorted consistent with the objective functions, with the "best" being on top of the list.

|   |           | Plates | N <sub>p,hot</sub> | N <sub>p,cold</sub> | L<br>in ▼    | W<br>in ▼    | M <sub>hot</sub><br>Ib/s T | M <sub>cold</sub><br>Ib/s ▼ | ∆P <sub>hot</sub><br>psi ▼ | ΔP <sub>cold</sub><br>psi ▼ | Ì |
|---|-----------|--------|--------------------|---------------------|--------------|--------------|----------------------------|-----------------------------|----------------------------|-----------------------------|---|
| 0 | 1<br>best | 300    | 1                  | 1                   | 35.433070866 | 70.866141732 | 55.997414595               | 55.115565546                | 4.947965659                | 2.928374806                 |   |
| 0 | 2         | 300    | 1                  | 1                   | 35.433070866 | 70.866141732 | 44.745083108               | 117.795160556               | 1.230086033                | 2.239712926                 |   |
| 0 | 3         | 300    | 1                  | 1                   | 35.433070866 | 70.866141732 | 134.841759406              | 44.920528161                | 5.04324024                 | 0.454661314                 |   |
| 0 | 4         | 300    | 1                  | 1                   | 35.433070866 | 70.866141732 | 56.530033294               | 62.748596201                | 0.64162514                 | 1.003774558                 |   |
| C | 5         | 300    | 1                  | 1                   | 35.433070866 | 70.866141732 | 48.248281566               | 94.583077482                | 0.610361269                | 1.692361464                 |   |
| ) | 6         | 300    | 1                  | 1                   | 35.433070866 | 70.866141732 | 116.245603536              | 44.890449013                | 4.166432636                | 0.454183812                 | l |
| C | 7         | 300    | 1                  | 1                   | 35.433070866 | 70.866141732 | 79.648883097               | 48.285119719                | 1.759718556                | 0.719716006                 |   |
|   | 8         | 300    | 1                  | 1                   | 35.433070866 | 70.866141732 | 106.706440415              | 46.701473347                | 2.792845367                | 0.4832574                   |   |
| C | 9         | 300    | 1                  | 1                   | 35.433070866 | 70.866141732 | 48.650016624               | 87.726135512                | 0.612668187                | 1.300464599                 |   |
| ) | 10        | 300    | 1                  | 1                   | 35.433070866 | 70.866141732 | 110.411047752              | 46.434287684                | 2.94765836                 | 0.478926869                 |   |
| C | 11        | 300    | 1                  | 1                   | 35.433070866 | 70.866141732 | 78.812274935               | 50.085327542                | 1.73063635                 | 0.753928192                 |   |
| ī |           |        |                    |                     |              |              |                            |                             |                            | •                           |   |

(5) You can choose one realization and click the "Rate Selected Realization" button to view details of this design realization and carry out a rating analysis on it.

| Optimization Result.     |                 |                 |          | Detail hest   | iit.         |             |       |                    |
|--------------------------|-----------------|-----------------|----------|---------------|--------------|-------------|-------|--------------------|
| Plate Length:            | 35.433070866    | in              | •        | Hot Flow      | Cold Flow    | Overall     |       |                    |
| Plate Width:             | 70.866141732    | in              | •        | Inlet Tempe   | rature:      | 860.017999  | 931   | °F                 |
| Hot Flow Bate:           | 55,997414595    | lb/s            | •        | Outlet Temp   | erature:     | 636.918926  | 878   | ۴                  |
|                          |                 | lle /e          |          | Pressure Lo   | ISS:         | 4.94796565  | 9     | psi                |
| Cold Flow Rate:          | 55.115565546    | ID/S            | -        | Mass Flow     | Rate:        | 55.9974145  | 95    | lb/s               |
| Total No. of Plates:     | 300             |                 |          | Mass Flux:    |              | 3.75318020  | 3     | lb/(s·ft²)         |
| No. of Hot Passes:       | 1               |                 |          | Flow Velocit  | iy:          | 111.3336661 | 158   | ft/s               |
| No. of Cold Passes:      | 1               |                 |          | Fouling Res   | istance:     | 0.          |       | ft²·s·°F/btu       |
| Hot Fin Shape:           | wavy            |                 |          | Equivalent [  | Diameter:    | 0.10813330  | 7     | in                 |
| Hat fin Drafila          | ,<br>hewinghene |                 |          | Reynolds N    | umber:       | 1572.81758  | 6642  |                    |
| not fin Fronie:          | nerringbone     |                 |          | Heat Coeffic  | cient:       | 44.6281400  | 27    | btu/(h·ft²·°F)     |
| Hot Fin Height:          | 0.224409449     | in              | <b>•</b> | Effective hA  | :            | 300.3211098 | 84    | btu/(h·°F)         |
| Hot Fin Pitch:           | 0.078740157     | in              | <b>Y</b> | Colburn Fac   | ctor j:      | 0.01007268  | 6     |                    |
| Hot Fin Thickness:       | 0.005905512     | in              | •        | Friction Fac  | tor f:       | 0.05471440  | 3     |                    |
| Hot Fin Wavelength:      | 0.393700787     | in              | •        | Fin Snape:    |              | wavy        |       |                    |
| Hot Fin Ways Amplitude   | 0 119110226     | in              | Ţ        | Fin Efficienc |              | 0.65196614  | 1     |                    |
| not Fill Wave Amplitude  | 0.110110230     |                 |          | Fin Height:   | <i>,</i> ,,, | 0.22440944  | 9     | in                 |
| Cold Fin Shape:          | rectangular     |                 |          | Fin Pitch:    |              | 0.07874015  | 7     | in                 |
| Cold Fin Profile:        | herringbone     |                 |          | Fin Thickne   | SS:          | 0.00590551  | 2     | in                 |
| Cold Fin Height:         | 0.224409449     | in              | •        | Fin Waveler   | ngth:        | 0.39370078  | 7     | in                 |
| Cold Fin Pitch:          | 0.078740157     | in              | •        | Fin Wave A    | mplitude:    | 0.118110236 | 5     | in                 |
| Cold Fig Thiskness       | 0.005005512     | in              |          | Flow Length   | 1:           | 35.4330708  | 66    | in                 |
| Cold Fin Thickness:      | 0.003903512     |                 |          | Flow Width:   |              | 70.8661417  | 32    | in                 |
| Cold Fin Wavelength:     | 0.393700787     | in              | <b>•</b> | Power:        |              | 5.475361e+  | 6     | Btu/h              |
| Cold Fin Wave Amplitude: | 0.118110236     | in              | •        | Mean Temp     | erature:     | 748.468463  | 405   | ۴                  |
| Heat Transfer Rate:      | 1.138654e+7     | Btu/h           | •        | Mean Dens     | ity:         | 0.033711099 | 9     | lb/ft <sup>3</sup> |
| Heat Transfer Areas      | 7 533015e+5     | in <sup>2</sup> | T        | Mean Speci    | fic Heat:    | 0.25317665  |       | Btu/(lb·°F)        |
| fieat fransfer Area.     | 7.3330132+3     |                 |          | Mean Visco    | sity:        | 2.150301e-5 | 5     | lb/(ft·s)          |
| Hot Pressure Loss:       | 4.947965659     | psi             | <b>•</b> | Mean Cond     | uctivity:    | 0.02888946  | 6     | btu/(h·ft·°F)      |
| Cold Pressure Loss:      | 2.928374806     | psi             | •        | Mean Heat     | Capacity:    | 51038.0562  | 38956 | btu/(h·°F)         |
| Operating Weight:        | 2522.04452149   | lb              | •        | Mean Pranc    | Itl Number:  | 0.67840008  | 3     |                    |
| Effectiveness:           | 0.787043952     |                 |          | Mean Nuss     | elt Number:  | 13.9205988  | 05    |                    |
| Lineouveness.            | 0.707043552     |                 |          | Free Flow A   | rea:         | 2148.47867  | 1957  | in²                |
| COP:                     | 1.953180058     |                 |          | •             |              |             |       |                    |

▼

# **#3. Turn On/Off Automatic Unit Conversion**

In the "Preference" tab, you now have the option of turning On/Off the Automatic Unit Conversion feature when entering values in INSTED.

| ser Preferences:                                              |        |        |                           |
|---------------------------------------------------------------|--------|--------|---------------------------|
| Choose default unit system:                                   | Custom | ized ▼ | Customize Preferred Units |
| Automatic input unit conversion:                              | Off    | ۷      |                           |
| Format Numbers:                                               |        |        |                           |
| The exponent value, beneath which scientific notation occurs: | 3      | T      |                           |
| The exponent value, above which scientific notation occurs:   | 5      | ۷      |                           |
| Maximum number of digits for scientific notation:             | 7      | T      |                           |
| Maximum number of digits for non-scientific notation:         | 9      | ¥      |                           |
| Default Formatting                                            |        |        |                           |

|                                       |               |                   |          | <br> |  |
|---------------------------------------|---------------|-------------------|----------|------|--|
|                                       |               |                   |          |      |  |
|                                       | Nhon automati | e unit conversion | a is off |      |  |
| Mhan automatic unit conversion is off | when automati | c unit conversior | I IS OT  |      |  |

## **#4. Customizable Preferred Units**

In the "Preference" tab, in addition to allowing the use of "SI" or "British" as the default unit system, you can now choose "Customized" as a new option. Click "Customize Preferred Units" to specify the preferred units for each type of variable.

| r Preferences:                                   |                                       |
|--------------------------------------------------|---------------------------------------|
| - Units:                                         |                                       |
| Choose default unit system:                      | Customized  Customize Preferred Units |
|                                                  | 0#                                    |
| Automatic input unit conversion:                 |                                       |
|                                                  |                                       |
|                                                  | <b>—</b>                              |
|                                                  |                                       |
|                                                  |                                       |
|                                                  |                                       |
| art Page 🗴 Preferences 🗴 🚘 Preferred Units 🗡     |                                       |
|                                                  |                                       |
| lease set preferred units:                       |                                       |
| - Preferred Units                                |                                       |
| Area:                                            | inch <sup>2</sup> ▼                   |
| Density:                                         | lb/ft³ ▼                              |
| Dynamic Viscosity:                               | lb/(ft⋅h) ▼                           |
| Effective hA, Heat Capacity:                     | btu/(h·°F) ▼                          |
| Energy:                                          | lbf-in ▼                              |
| Energy Flux:                                     | btu/(h·ft²) ▼                         |
| Enthalpy, Specific Energy, Heat of Vaporization: | lbf-ft/lb ▼                           |
| Fouling Factor:                                  | ft²⋅s·°F/btu ▼                        |
| Heat Transfer (Film) Coefficient:                | btu/(h·ft².°F) ▼                      |
| Length:                                          | in 🔻                                  |
| Mass Flowrate:                                   | lb/h ▼                                |
| Mass Flux:                                       | lb/(h·ft²) ▼                          |
| Power:                                           | J/s ▼                                 |
| Pressure:                                        | atm 🔻                                 |
| Specific Heat, Entropy, Gas Constant:            | Btu/(lb·°F) ▼                         |
| Surface Tension:                                 | lbf/in ▼                              |
| Temperature:                                     | °R 🔻                                  |
| Thermal Conductivity:                            | cal/(s·cm·°C) ▼                       |
| Thermal Expansion Coefficient:                   | 1/°R ▼                                |
| Thermal Diffusivity, Kinetic Viscosity:          | in²/s ▼                               |
| Thermal Resistance:                              | °F∙s/btu ▼                            |
| Velocity:                                        | mi/h ▼                                |
| Volume Flow Rate:                                | in³/h ▼                               |
|                                                  | 1/ft ▼                                |
| Fin Density, Wave Number:                        |                                       |

### #5. Export Rating/Multiple-Rating/Sizing/Optimization Data into Excel

Selected Plate-Fin Rating, Multiple-Rating, and Sizing and Optimization realization data can now be exported into an Excel file by clicking

- "Download Rating Data" in Plate-Fin rating
- "Download Multiple Rating Data" in Plate-Fin multiple-ratings
- "Download Realization Data" in Plate-Fin sizing and optimization

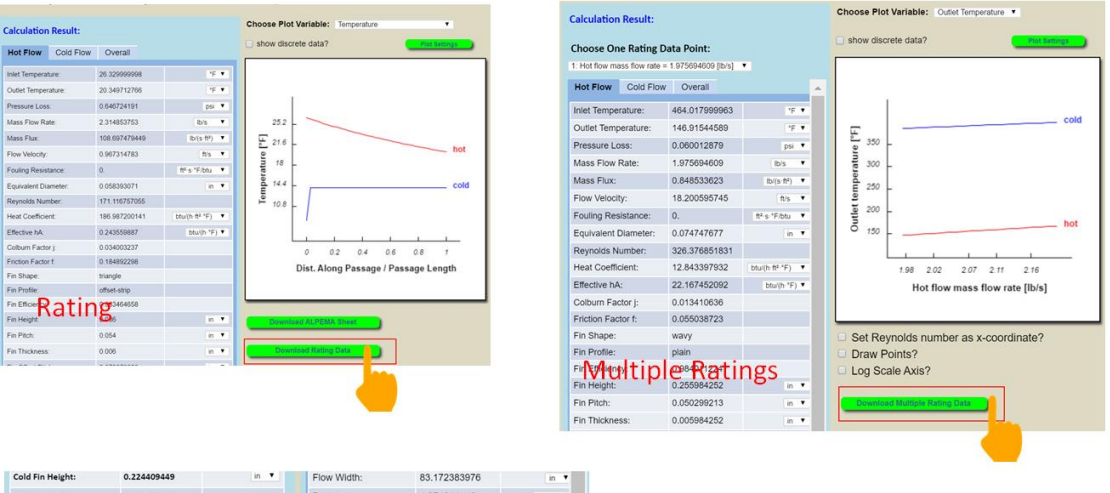

| Cold Fin Pitch:        | 0.078740157       | in 🔻                | Power:               | 1.274614e+6     | Btu/h              |
|------------------------|-------------------|---------------------|----------------------|-----------------|--------------------|
| Cold Po intrikings CT  | Operent sign i 7  | ation               | Mean Temperature:    | 717.350004228   | *F                 |
| Jizing/                | Optimiz           | ation               | Mean Density:        | 0.033711099     | Ib/ft <sup>a</sup> |
| Cold Fin Offset Pitch: | 0.03              | in •                | Mean Specific Heat:  | 0.25317665      | Btu/(Ib.°F)        |
| Heat Transfer Rate:    | 1.105383e+7       | Btu/h 🔻             | Mean Viscosity:      | 2.150301e-5     | lb/(ft-s)          |
| Heat Transfer Area:    | 5.658413e+6       | in <sup>2</sup> . • | Mean Conductivity:   | 0.028889466     | btu/(h·ft·°F)      |
| Hot Pressure Loss:     | 4.206216756       | psi 🔻               | Mean Heat Capacity:  | 38949.910115263 | btu/(h *F)         |
| Calif Branning Laws    | 4 004504634       | nei 🔻               | Mean Prandtl Number: | 0.6784          |                    |
| Cold Pressure Loss:    | 4.034334024       | par -               | Mean Nusselt Number: | 13.96742699     |                    |
| Operating Weight:      | 9472.14926845     | lb 🔻                | Free Flow Area:      | 8169.893936388  | in <sup>2</sup>    |
| Effectiveness:         | 0.985402547       |                     | Heat Transfer Area:  | 5.658413e+6     | in²                |
| COP:                   | 2.649242418       |                     | 4                    |                 |                    |
| Save to a Penult       | ar Pating Project |                     | Download Paulinat    | Ion Data        |                    |
| oure to a reegon       |                   | <u>_</u>            |                      |                 |                    |

After these buttons have been clicked, a new window will pop-up in which you can choose the units you prefer when exporting data to Excel.

| Download File                                                                     | × |
|-----------------------------------------------------------------------------------|---|
| Which format to download?                                                         |   |
| ▼ Preferred Units                                                                 |   |
| Which format to download?<br>Default (User Preferred)<br>Default (User Preferred) |   |
| SI Unit<br>British Unit<br>OK Cancel                                              |   |

#### Excel file for plate-fin rating:

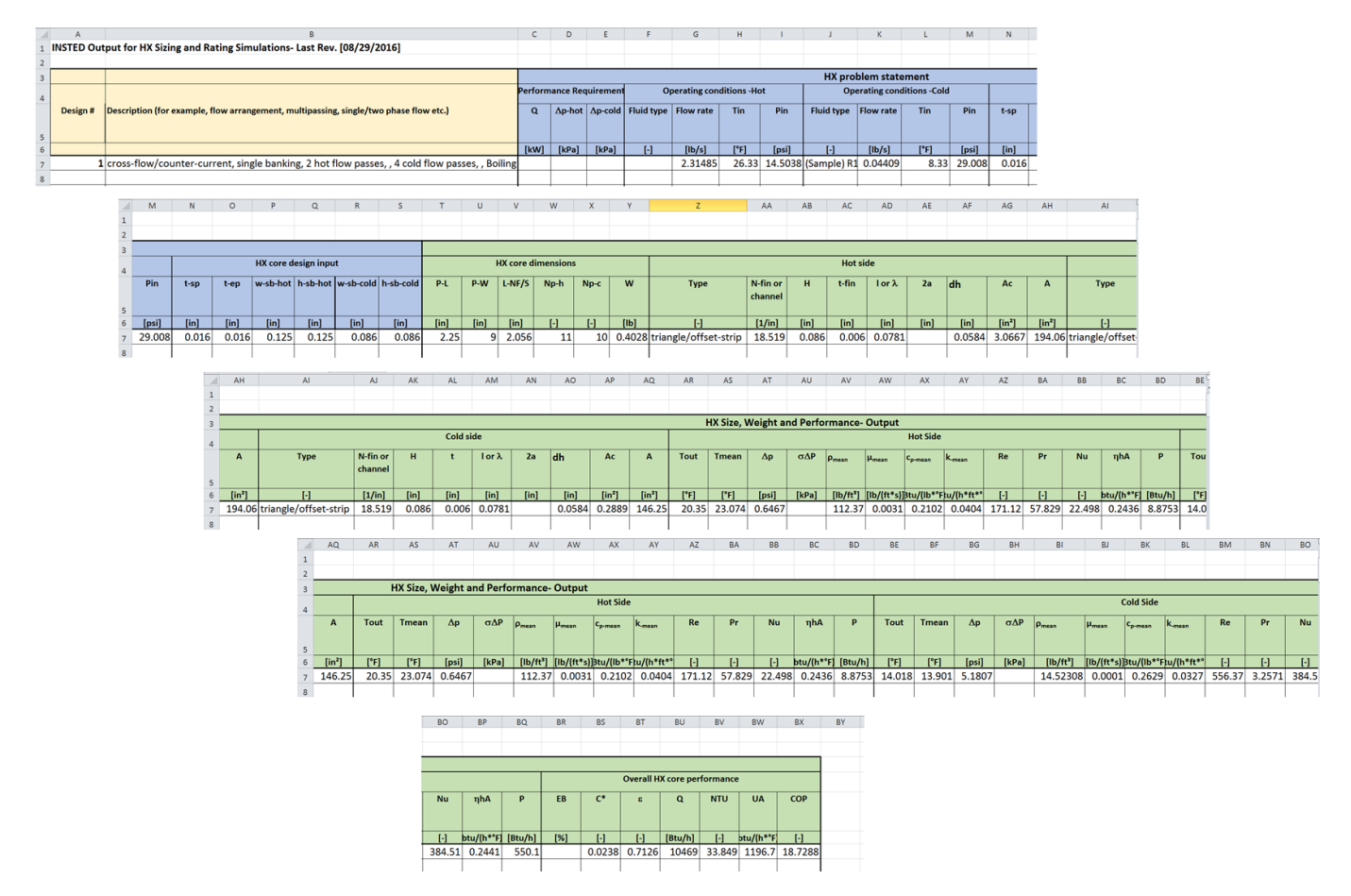

Excel file for plate-fin Multiple-Rating:

|    | A                                                  | В                                                                          | С      | D        | E        | F             | G                         | н      | 1.1     | J             | K           | L            | Μ      | N      | 0      | Р          | Q          | R         |   |
|----|----------------------------------------------------|----------------------------------------------------------------------------|--------|----------|----------|---------------|---------------------------|--------|---------|---------------|-------------|--------------|--------|--------|--------|------------|------------|-----------|---|
| 4  |                                                    |                                                                            | erforn | nance Re | quiremen |               | Operating conditions -Hot |        |         |               | perating co | nditions -Co | ld     |        |        | HX core de | esign inpu | t í       |   |
| 5  | Design #                                           | Description (for example,<br>flow arrangement,<br>multipassing, single/two | Q      | ∆p-hot   | ∆p-cold  | Fluid<br>type | Flow rate                 | Tin    | Pin     | Fluid<br>type | Flow rate   | Tin          | Pin    | t-sp   | t-ep   | w-sb-hot   | h-sb-hot   | w-sb-cold | - |
| 6  |                                                    |                                                                            | [kW]   | [kPa]    | [kPa]    | [-]           | [lb/s]                    | [°F]   | [psi]   | [-]           | [lb/s]      | [°F]         | [psi]  | [in]   | [in]   | [in]       | [in]       | [in]      |   |
| 7  | #1: Hot flow mass flow rate = 1.975694609 [lb/s]   | cross-flow, single banking                                                 |        |          |          |               | 1.97569                   | 464.02 | 14.6959 |               | 1.829       | 39.218       | 14.696 | 0.0157 | 0.0157 | 0.1        | 0.1        | 0.25      |   |
| 8  | #2: Hot flow mass flow rate = 1.9867177221 [lb/s]  | cross-flow, single banking                                                 |        |          |          |               | 1.98672                   | 464.02 | 14.6959 |               | 1.829       | 39.218       | 14.696 | 0.0157 | 0.0157 | 0.1        | 0.1        | 0.25      |   |
| 9  | #3: Hot flow mass flow rate = 1.9977408352 [lb/s]  | cross-flow, single banking                                                 |        |          |          |               | 1.99774                   | 464.02 | 14.6959 |               | 1.829       | 39.218       | 14.696 | 0.0157 | 0.0157 | 0.1        | 0.1        | 0.25      |   |
| 10 | #4: Hot flow mass flow rate = 2.0087639483 [lb/s]  | cross-flow, single banking                                                 |        |          |          |               | 2.00876                   | 464.02 | 14.6959 |               | 1.829       | 39.218       | 14.696 | 0.0157 | 0.0157 | 0.1        | 0.1        | 0.25      |   |
| 11 | #5: Hot flow mass flow rate = 2.0197870614 [lb/s]  | cross-flow, single banking                                                 |        |          |          |               | 2.01979                   | 464.02 | 14.6959 |               | 1.829       | 39.218       | 14.696 | 0.0157 | 0.0157 | 0.1        | 0.1        | 0.25      |   |
| 12 | #6: Hot flow mass flow rate = 2.0308101745 [lb/s]  | cross-flow, single banking                                                 |        |          |          |               | 2.03081                   | 464.02 | 14.6959 |               | 1.829       | 39.218       | 14.696 | 0.0157 | 0.0157 | 0.1        | 0.1        | 0.25      |   |
| 13 | #7: Hot flow mass flow rate = 2.0418332876 [lb/s]  | cross-flow, single banking                                                 |        |          |          |               | 2.04183                   | 464.02 | 14.6959 |               | 1.829       | 39.218       | 14.696 | 0.0157 | 0.0157 | 0.1        | 0.1        | 0.25      |   |
| 14 | #8: Hot flow mass flow rate = 2.0528564007 [lb/s]  | cross-flow, single banking                                                 |        |          |          |               | 2.05286                   | 464.02 | 14.6959 |               | 1.829       | 39.218       | 14.696 | 0.0157 | 0.0157 | 0.1        | 0.1        | 0.25      |   |
| 15 | #9: Hot flow mass flow rate = 2.0638795138 [lb/s]  | cross-flow, single banking                                                 |        |          |          |               | 2.06388                   | 464.02 | 14.6959 |               | 1.829       | 39.218       | 14.696 | 0.0157 | 0.0157 | 0.1        | 0.1        | 0.25      |   |
| 16 | #10: Hot flow mass flow rate = 2.0749026269 [lb/s] | cross-flow, single banking                                                 |        |          |          |               | 2.0749                    | 464.02 | 14.6959 |               | 1.829       | 39.218       | 14.696 | 0.0157 | 0.0157 | 0.1        | 0.1        | 0.25      |   |
| 17 | #11: Hot flow mass flow rate = 2.08592574 [lb/s]   | cross-flow, single banking                                                 |        |          |          |               | 2.08593                   | 464.02 | 14.6959 |               | 1.829       | 39.218       | 14.696 | 0.0157 | 0.0157 | 0.1        | 0.1        | 0.25      |   |
| 18 | #12: Hot flow mass flow rate = 2.0969488531 [lb/s] | cross-flow, single banking                                                 |        |          |          |               | 2.09695                   | 464.02 | 14.6959 |               | 1.829       | 39.218       | 14.696 | 0.0157 | 0.0157 | 0.1        | 0.1        | 0.25      |   |
| 19 | #13: Hot flow mass flow rate = 2.1079719662 [lb/s] | cross-flow, single banking                                                 |        |          |          |               | 2.10797                   | 464.02 | 14.6959 |               | 1.829       | 39.218       | 14.696 | 0.0157 | 0.0157 | 0.1        | 0.1        | 0.25      |   |
| 20 | #14: Hot flow mass flow rate = 2.1189950793 [lb/s] | cross-flow, single banking                                                 |        |          |          |               | 2.119                     | 464.02 | 14.6959 |               | 1.829       | 39.218       | 14.696 | 0.0157 | 0.0157 | 0.1        | 0.1        | 0.25      |   |
| 21 | #15: Hot flow mass flow rate = 2.1300181924 [lb/s] | cross-flow, single banking                                                 |        |          |          |               | 2.13002                   | 464.02 | 14.6959 |               | 1.829       | 39.218       | 14.696 | 0.0157 | 0.0157 | 0.1        | 0.1        | 0.25      |   |
| 22 | #16: Hot flow mass flow rate = 2.1410413055 [lb/s] | cross-flow, single banking                                                 |        |          |          |               | 2.14104                   | 464.02 | 14.6959 |               | 1.829       | 39.218       | 14.696 | 0.0157 | 0.0157 | 0.1        | 0.1        | 0.25      |   |
| 23 | #17: Hot flow mass flow rate = 2.1520644186 [lb/s] | cross-flow, single banking                                                 |        |          |          |               | 2.15206                   | 464.02 | 14.6959 |               | 1.829       | 39.218       | 14.696 | 0.0157 | 0.0157 | 0.1        | 0.1        | 0.25      |   |
| 24 | #18: Hot flow mass flow rate = 2.1630875317 [lb/s] | cross-flow, single banking                                                 |        |          |          |               | 2.16309                   | 464.02 | 14.6959 |               | 1.829       | 39.218       | 14.696 | 0.0157 | 0.0157 | 0.1        | 0.1        | 0.25      |   |
| 25 | #19: Hot flow mass flow rate = 2.1741106448 [lb/s] | cross-flow, single banking                                                 |        |          |          |               | 2.17411                   | 464.02 | 14.6959 |               | 1.829       | 39.218       | 14.696 | 0.0157 | 0.0157 | 0.1        | 0.1        | 0.25      |   |
| 26 | #20: Hot flow mass flow rate = 2.1851337579 [lb/s] | cross-flow, single banking                                                 |        |          |          |               | 2.18513                   | 464.02 | 14.6959 |               | 1.829       | 39.218       | 14.696 | 0.0157 | 0.0157 | 0.1        | 0.1        | 0.25      |   |
| 27 | #21: Hot flow mass flow rate = 2.196156871 [lb/s]  | cross-flow, single banking                                                 |        |          |          |               | 2.19616                   | 464.02 | 14.6959 |               | 1.829       | 39.218       | 14.696 | 0.0157 | 0.0157 | 0.1        | 0.1        | 0.25      |   |
| 20 |                                                    |                                                                            |        |          |          |               |                           |        |         |               |             |              |        |        |        |            |            |           |   |

### **#6. New Inputs for Plate-Fin Geometry**

- The "Bar Thickness" in the old version has been removed
- "End Plate Thickness" has been added. This value will affect the stack height and weight of the HEX
- "Bar Width" and "Bar Height" have been added into "Fin Properties", this allows you to set different values of side/separator bar width and height for different streams
- The value of "Bar Height" is allowed to be slightly different from the value of "Fin Height." If zero is input for "Bar Height," its value will automatically be set to be equal to "Fin Height."
- The value of "Bar Width' can be set to zero if the width of the side/separator bar is negligible.

| Old version                                                                                                    | New version                                                                                                    |
|----------------------------------------------------------------------------------------------------|----------------------------------------------------------------------------------------------------|
| VI. Plate Properties:<br>Plate Thickness:<br>Bar Thickness:<br>Plate Conductivity:<br>Plate Density:<br>but(hft"F) •<br>Bar                                                                                                    | VI. Plate Properties:<br>Plate Thickness: in<br>End Plate Thickness: in<br>Plate Conductivity: btw(h.ft "F)<br>Plate Density: btw(h.ft "F)<br>End Plate Thickness: in<br>Plate Density: ibft<br>Ibft<br>Ibft |
| III. Fin Properties:         Fin Height (h'):       t         Fin Thickness (t):       t         Fin Pitch (p):       t         Fin Conductivity:       btu(h:ft "F) •         Fin Density:       btu?         Custom j/f data         Use user-defined j/f data? | III. Fin Properties:         Fin Height (h'):         In ▼         Fin Thickness (t):         In ▼         Fin Pitch (p):         In ▼         Fin Conductivity:         Bar Width (w <sub>sb</sub> ):         In ▼         Bar Width (w <sub>sb</sub> ):         In ▼         Bar Height (h <sub>sb</sub> ):                                                                                                    |
|                                                                                                    | Custom j/f data<br>Use user-defined j/f data?                                                                                                    |

The dimensions of bar width  $(w_{sb})$  and bar height  $(h_{sb})$  are shown in the illustration of a fin below.

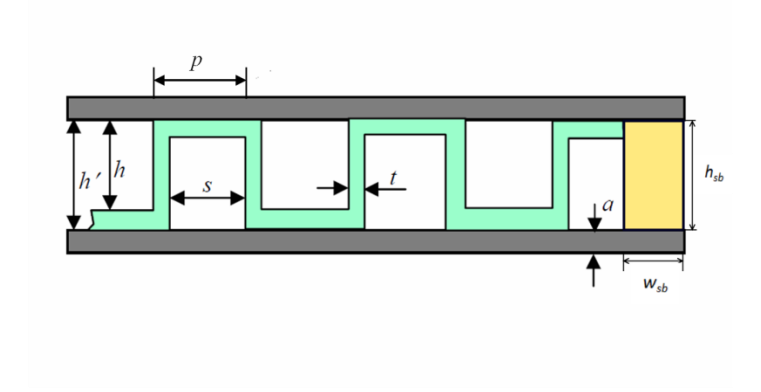

### **#7. Additional Outputs for Plate-Fin Calculations**

The following data have been added to the Plate-Fin rating output results:

- Mean temperature (hot/cold)
- Mean density (hot/cold)
- Mean viscosity (hot/cold)
- Mean specific heat (hot/cold)
- Mean thermal conductivity (hot/cold)
- Mean Prandtl number (hot/cold)
- Mean Nusselt number (hot/cold)
- Heat transfer surface area (hot/cold)
- Free flow area (hot/cold)
- Coefficient of performance (COP)

# Note that COP is defined as $COP = \frac{Overall Heat Transfer Rate}{Power_{hot}+Power_{cold}}$

| Fin Height:          | 0.086          | in 🔻            |
|----------------------|----------------|-----------------|
| Fin Pitch:           | 0.054          | in 🔻            |
| Fin Thickness:       | 0.006          | in 🔻            |
| Fin Offset Pitch:    | 0.078070866    | in 🔻            |
| Flow Length:         | 2.25           | in 🔻            |
| Flow Width:          | 4.3125         | in 🔻            |
| Power:               | 8.875277345    | Btu/h ▼         |
| Mean Temperature:    | 23.074265811   | °F▼             |
| Mean Density:        | 112.370329037  | lb/ft³ ▼        |
| Mean Specific Heat:  | 0.210184389    | Btu/(Ib·°F) ▼   |
| Mean Viscosity:      | 0.003091057    | lb/(ft·s) ▼     |
| Mean Conductivity:   | 0.040445252    | btu/(h·ft·°F) ▼ |
| Mean Heat Capacity:  | 1751.566039145 | btu/(h·°F) ▼    |
| Mean Prandtl Number: | 57.828566331   |                 |
| Mean Nusselt Number: | 22.497531161   |                 |
| Free Flow Area:      | 3.066667183    | in² ▼           |
| Heat Transfer Area:  | 194.062500775  | in² ▼           |
|                      |                |                 |
| 4                    |                | ►               |
|                      |                |                 |

| neal nansiel Alea.      | 400.0           |                  |
|-------------------------|-----------------|------------------|
| U:                      | 425.473316688   | btu/(h·ft².°F) ▼ |
| UA:                     | 1196.672503537  | btu/(h·°F) ▼     |
| Heat Flow Rate:         | 10468.929550324 | Btu/h ▼          |
| Ratio of Heat Capacity: | 0.023829074     |                  |
| Effectiveness:          | 0.712632467     |                  |
| NTU:                    | 33.848869       |                  |
| COP:                    | 18.728760058    |                  |
| Empty Weight:           | 0.40281829      | lb 🔻             |
| Operating Weight:       | 0.873371113     | lb ▼             |

### **#8. More Controls on Plotting the Curves of Rating Results**

By clicking the "Plot Setting" button, you can

- Set units of the variables to be plotted
- Indicate whether to plot the graph for one or two streams
- Indicate the plotting direction for the streams

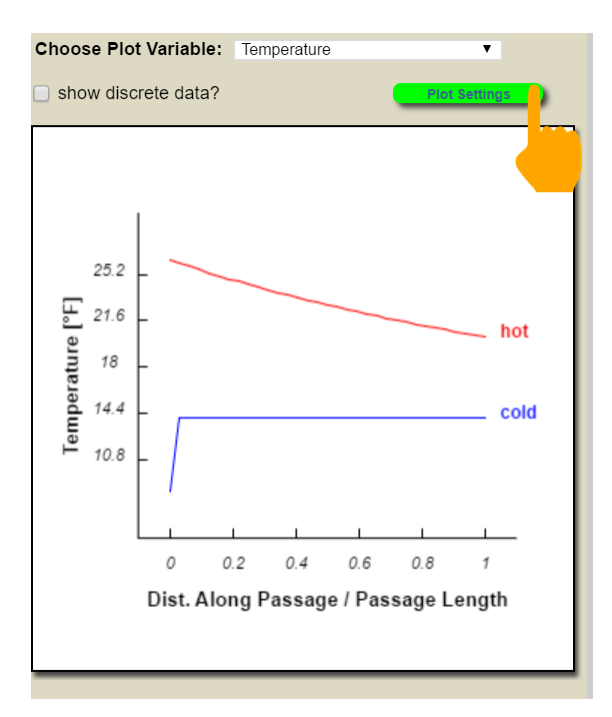

| Plot Settings                                            | ×          |
|----------------------------------------------------------|------------|
| Set Units of Plotting Variables                          | °F v       |
| Choose Plotting Curves<br>Plot Lines for :               | hot & cold |
| Choose Plotting Direction<br>Reverse plotting direction? | cold only  |
| Close                                                    |            |

Note that, by default, the curves are plotted along the respective flow directions. "Reversing" the plotting direction is especially useful for parallel counter-flow HEX. By reversing the plotting direction of one stream, you can compare the data for the two streams point-by-point.

# **#9. Set the Precision and Formats of the Outputs**

You can specify the precision and formats of the outputs in "Preference." The meaning of the settings is self-explanatory.

| Start Page × Preferences ×                                    |              |                           |
|---------------------------------------------------------------|--------------|---------------------------|
| User Preferences:                                             |              |                           |
| Units:                                                        |              |                           |
| Choose default unit system:                                   | Customized V | Customize Preferred Units |
| Automatic input unit conversion:                              | Off ▼        |                           |
| Format Numbers:                                               |              |                           |
| The exponent value, beneath which scientific notation occurs: | 3 ▼          |                           |
| The exponent value, above which scientific notation occurs:   | 5 ▼          |                           |
| Maximum number of digits for scientific notation:             | 7 🔻          |                           |
| Maximum number of digits for non-scientific notation:         | 9 🔻          |                           |
| Defauit Formatting                                            |              |                           |
|                                                               |              |                           |
| Save Close                                                    |              |                           |